## How to get your free copy of McAfee Antivirus Software

1) Log into the CUNY Portal: http://www.cuny.edu/portal-login.html

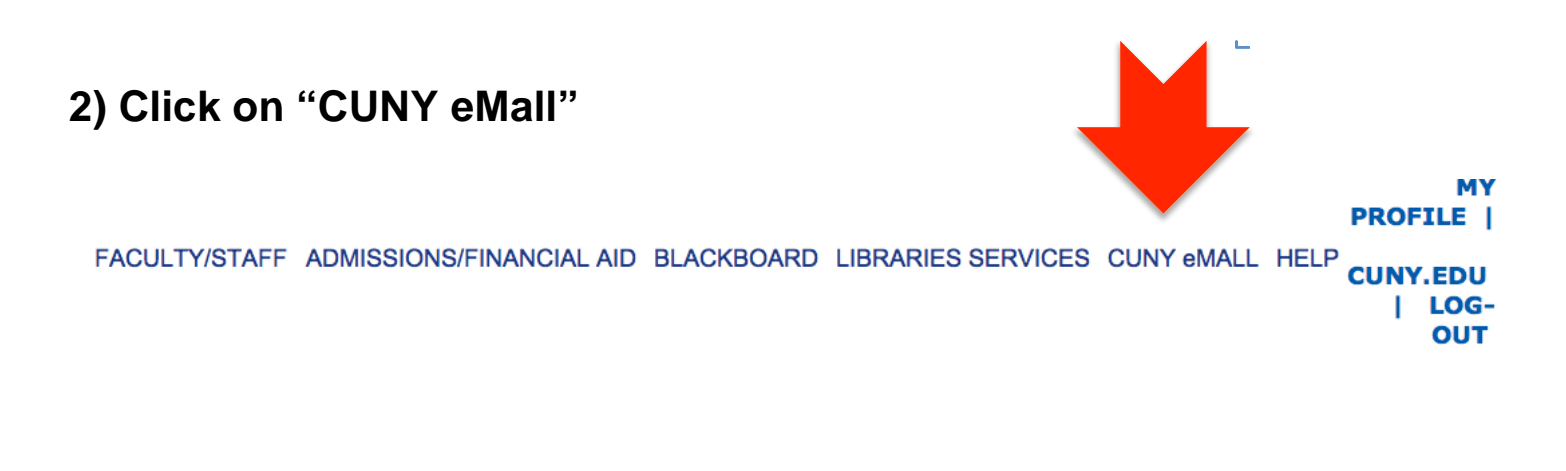

# 3) On the following page click on "Software"

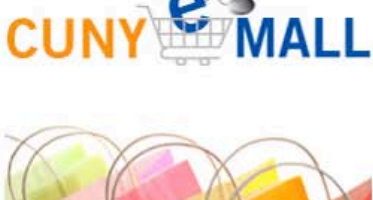

Students, Faculty and Staff, take

CUNY eMall Shoppers:

Pay less and save more on everything from Clothing,

more.

Entertainment, Computers, Office

Supplies, Communications and much

advantage of CUNY eMALL discounts!

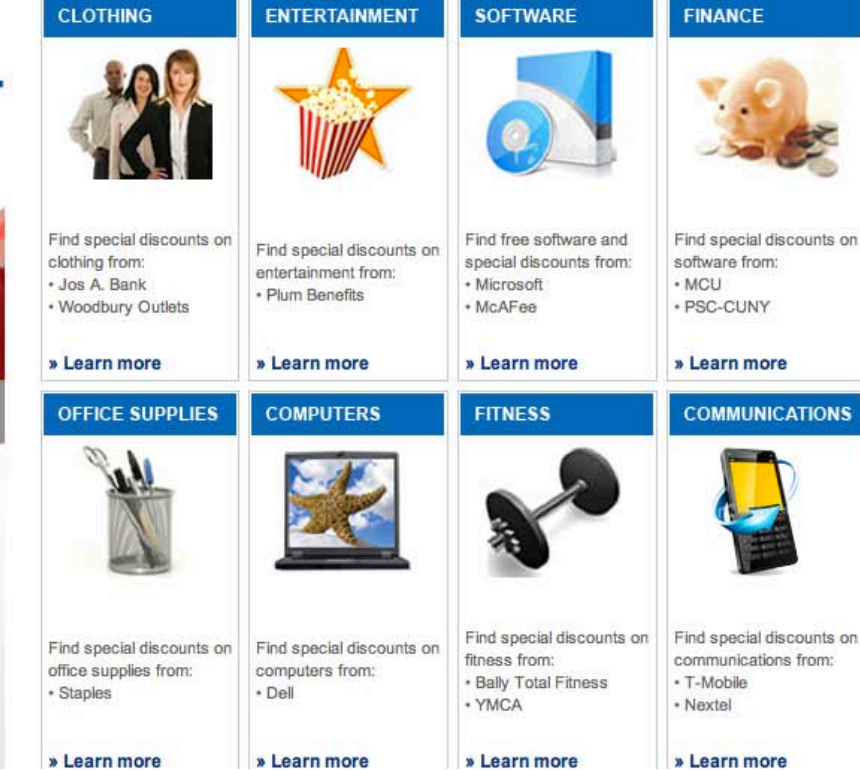

# 4) On the next page click on "McAfee Software"

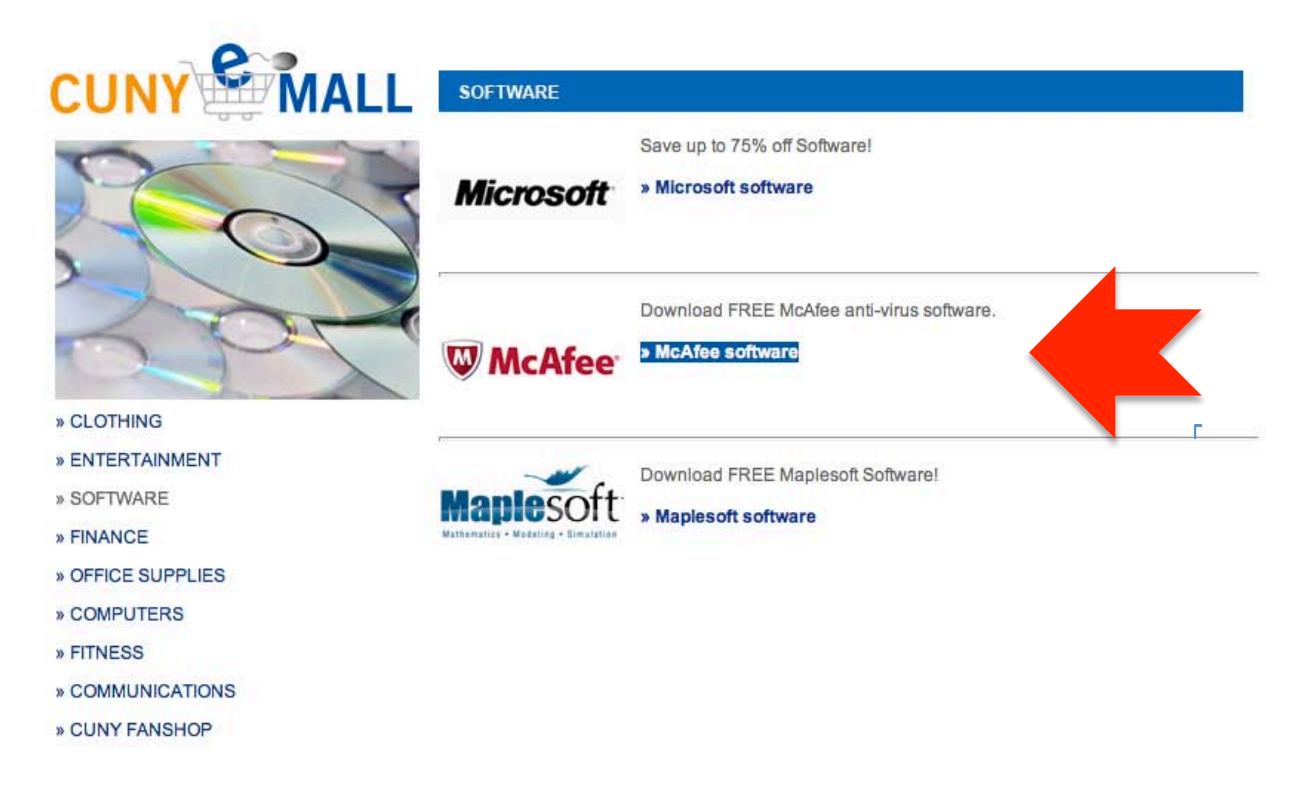

#### 5) On the next screen click on "Start Shopping"

#### Welcome to your Academic Software Center!

This is your school's software distribution website, which allows students, faculty and staff to purchase software at significant discounts off standard retail prices.

Please note that the pricing provided on this site is made available exclusively through an agreement between your academic institution and select software publishers.

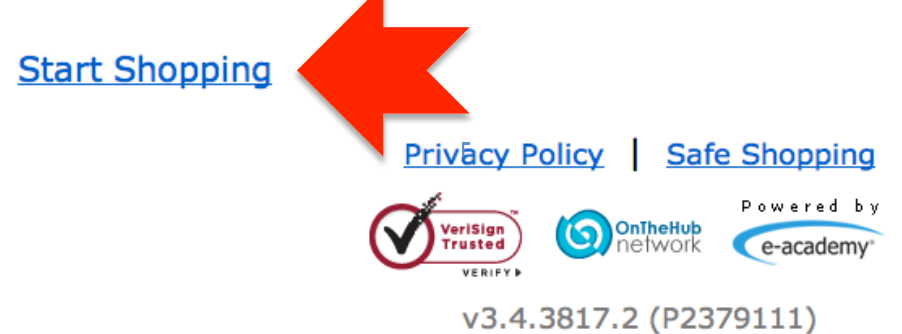

### 6) On the following page, click on "More Software"

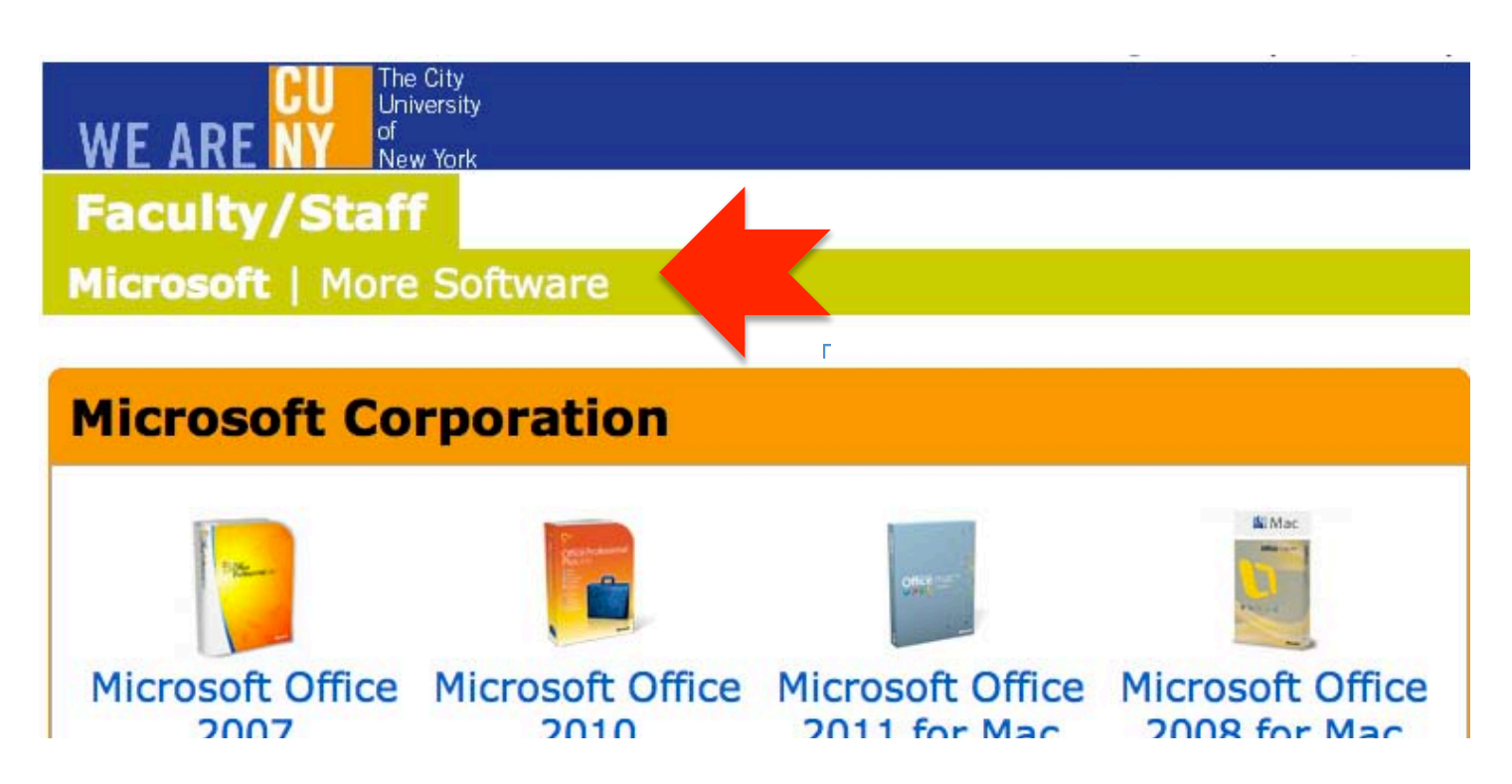

7) On the next page click on "McAfee VirusScan Enterprise" for <u>Windows</u> or "McAfee VirusScan for Mac"

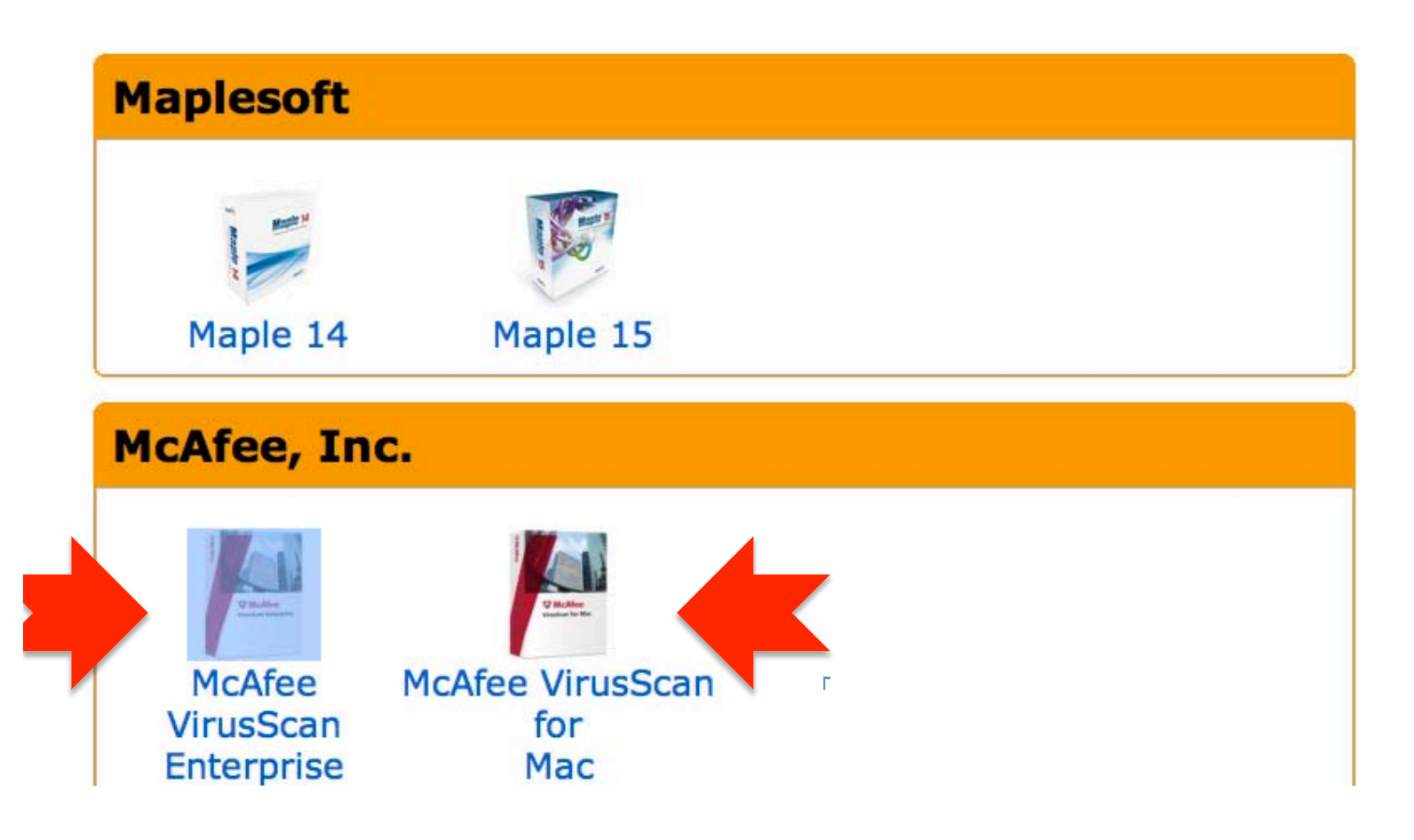

8) On the next screen click on "Add to Cart". The rest should be clear.

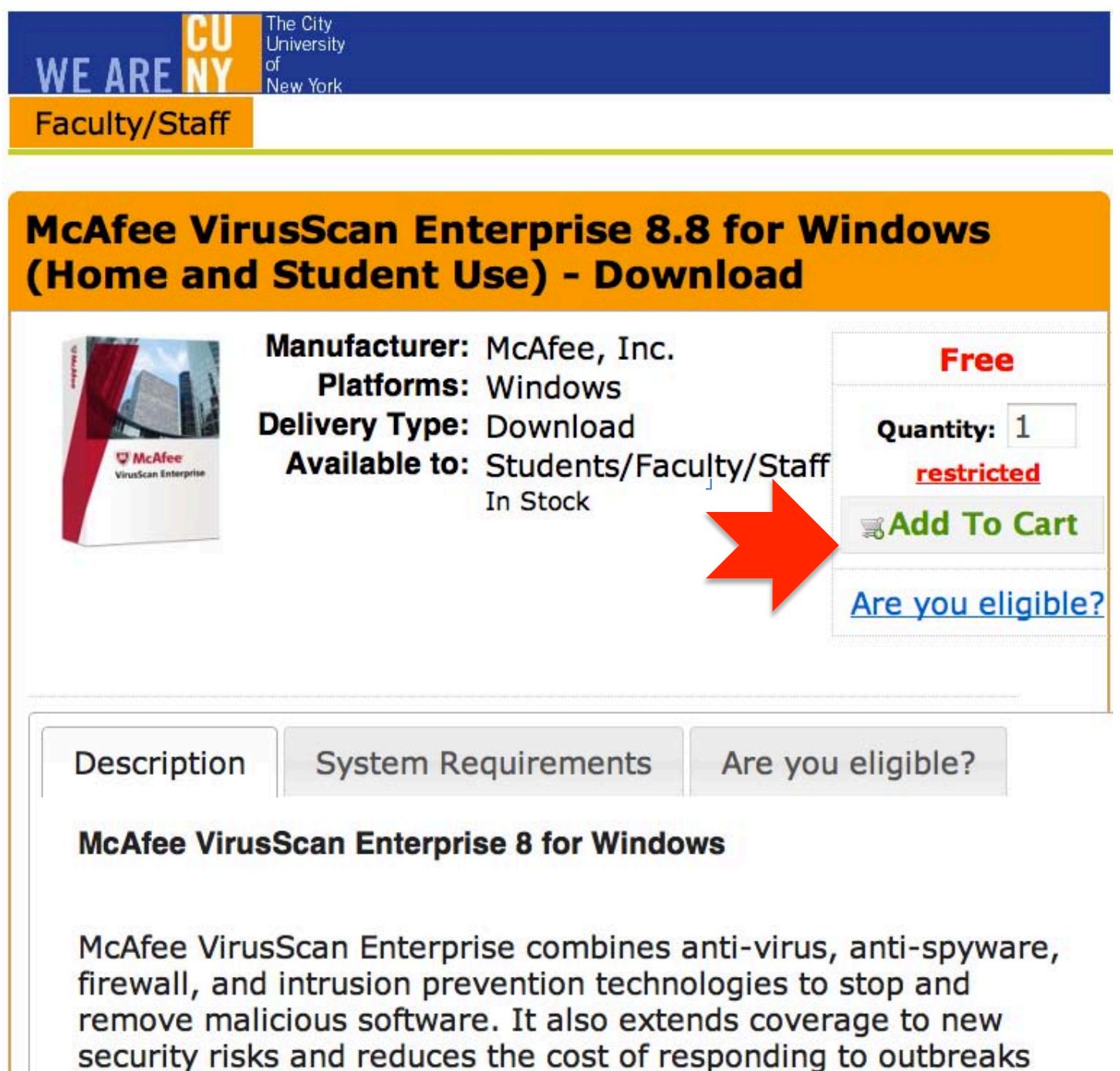

with the industry's lowest impact on system performance.